# « Mon certificat de participation »

#### Je télécharge mon CIP et mon attestation

Ma JDC en ligne est terminée. Je vais obtenir mon certificat individuel de participation (CIP) par mail.

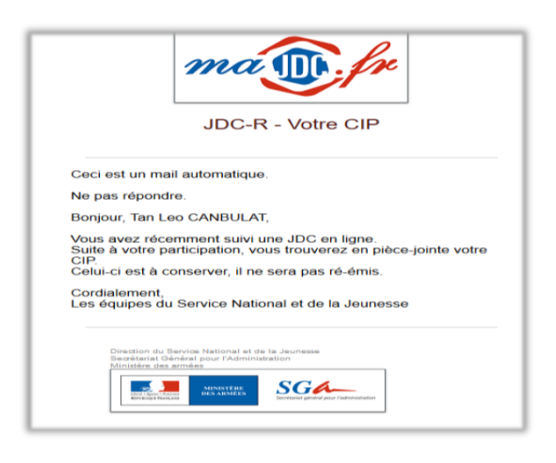

| AttestationCIP.pdf (application/pdf, 1125618 bytes) [ Voir   Télécharger ] |
|----------------------------------------------------------------------------|
|----------------------------------------------------------------------------|

Je peux également télécharger une attestation sur mon espace.

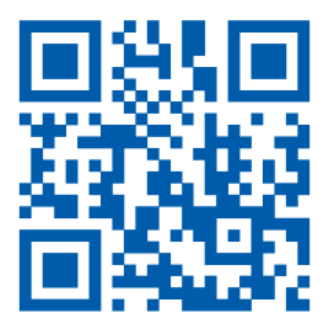

**MON ESPACE PERSONNALISÉ SUR MON** 

**SMARTPHONE GRÂCE AU QR CODE** 

- 1. Je télécharge une application lecteur de QR code sur mon smartphone.
- 2. Je scanne ce QR code avec ma nouvelle application.
- 3. Je surfe sur le site grâce à mon smartphone et je profite immédiatement des services du site.

RENDEZ-VOUS SUR MAJDC.FR

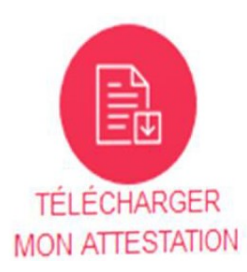

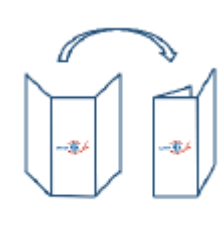

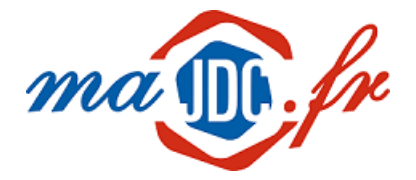

Journée Défense et Citoyenneté

Mon parcours JDC. C'est en ligne !

> durant la période transitoire due à la crise sanitaire et au confinement

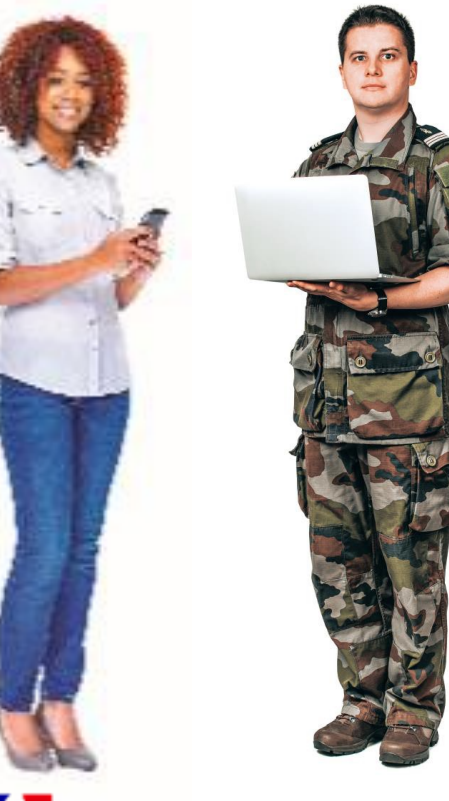

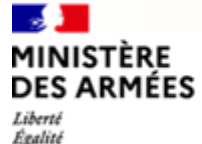

Fraternité

Secrétariat général pour l'administration

Mode de pliage

## « Je me connecte »

## Je suis convoqué à ma JDC en ligne

J'ai reçu un mail, je peux me connecter à <u>www.majdc.fr</u> pour faire ma JDC en ligne !

J'ai un compte : « Je me connecte ».

#### JE ME CONNECTE

Je n'ai pas encore de compte : Je clique sur « Je me connecte » et sur le lien « Je suis recensé, mais je n'ai pas encore de compte » .

| Conneston à l'ingres Jenne                                                                                                    |
|----------------------------------------------------------------------------------------------------|
|                                                                                                    |
| And proved have been that information and PlanceConnect<br>Production and and a second second s |

# Je créé mon espace personnel en renseignant le formulaire d'inscription.

| Identifiant Defense     |    |   |       |   |
|-------------------------|----|---|-------|---|
| Votra identifiant       |    |   |       |   |
| Nam 1                   |    |   |       |   |
| Voltre nom              |    |   |       |   |
| ros Pránoma * 😐         |    |   |       |   |
|                         |    |   |       |   |
| Sece 1                  |    |   |       |   |
| Ville see               |    |   |       | 9 |
| Date de naissance 1     |    |   |       |   |
| Jour                    | 00 | 9 | Année | 2 |
| Pays de naixeance -     |    |   |       |   |
| Volre pays de naissance |    |   |       |   |
| Pays de hisidence '     |    |   |       |   |
| Votre pays de Holdence  |    |   |       |   |
| E-mail 1                |    |   |       |   |
| Votra e-mail            |    |   |       |   |
| Continuation E-mail *   |    |   |       |   |
| Volte e-mail            |    |   |       |   |
| Numéro de taléphone     |    |   |       |   |
|                         |    |   |       |   |

Ma demande d'inscription est validée, je reçois un mail pour choisir mon mot de passe et activer mon compte.

Je vérifie mes informations personnelles. Le temps de la prise en compte de la validation de mes données, on m'invite à patienter avant de me reconnecter pour poursuivre mon parcours JDC.

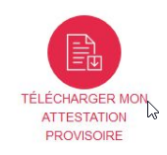

## « Je déroule ma JDC en ligne»

#### Je fais ma JDC en ligne

Le bouton « Démarrer » ou « Poursuivre ma JDC » est maintenant visible sur mon espace. Je peux commencer ma JDC.

|                                                                                           | Espace Jeune                  | -                            |
|-------------------------------------------------------------------------------------------|-------------------------------|------------------------------|
|                                                                                           | Votre CSN de Gestion          | ¥ 0                          |
| Votre situation                                                                           |                               |                              |
| Vous êtes affecté(e) à votre JDC en ligne. Vous avez                                      | Modifier mes informations     |                              |
| votre parcours JDC. A fissue, vous recevrez un certificat<br>individuel de participation. | Démarrer ou poursuivre ma JDC | MON ATTESTATIC<br>PROVISOIRE |

En 3 étapes, des vidéos vont aborder ces thèmes : l'état du monde, de notre appareil de défense et mon rôle à jouer pour notre pays.

Les écrans de lecture vidéo sont sous-titrés, sans possibilité de passer ou d'accélérer, en fin de diffusion, vous pouvez revoir la vidéo :

Étape I : Nous vivons dans un monde instable (durée : 6'39) Étape 2 : Une réponse adaptée (durée : 8'13) Étape 3 : Vous avez un rôle à jouer (durée : 18'23)

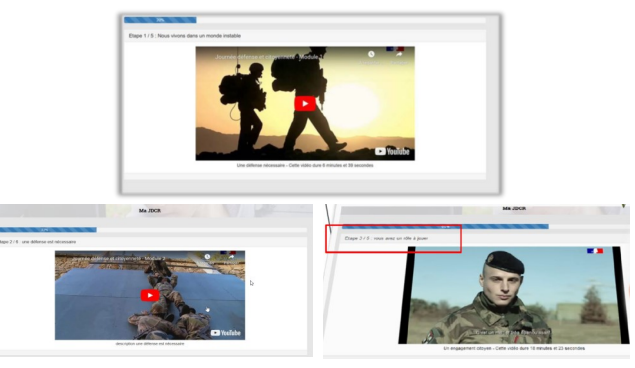

#### **Information Jeunesse Citoyenne**

Une vidéo (durée l'04) qui présente le droit à l'information, les dispositifs d'insertions, et les différentes formes de dons.

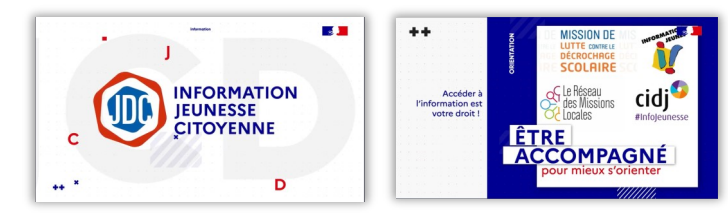

## « Je réponds aux questions »

### Je complète les questionnaires

Mon intérêt pour les métiers de la défense, peut-être pas tout de suite mais ça pourrait m'intéresser par la suite.

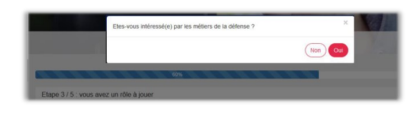

Je clique sur « Oui ».

Je renseigne mes souhaits pour recevoir des informations sur les métiers de la défense.

| Bit of the set of the set of the                                                                                                    | Souhaiteo-vous receivoir de                            | es informations complémentaires pour * (plusieurs choix possibles)                                                                                                  |
|----------------------------------------------------------------------------------------------------|--------------------------------------------------------|----------------------------------------------------------------------------------------------------|
| <ul> <li>Bernstein</li> <li>Bernstein</li></ul>                                                                                                    | Camée de terre                                         |                                                                                                    |
| Second Second Sec                                                                                                    | El L'armée de fair                                     |                                                                                                    |
|                                                                                                    | La marine nationale                                    |                                                                                                    |
|                                                                                                    | La pendamerie nationale                                |                                                                                                    |
| Second Second Seco                                                                                                    | Le service de santé des an                             | ndes                                                                                                    |
| C and out contract model C and out contract model C and out contract model C and out contract model C and out contract model C and out contract model C and out contract model C and out contract model C and out contract model C and out contract C and out contract C and out contr                                                                                                    | Le service des essences d                              | a amies                                                                                                    |
| Na casa Casa Casa Casa Casa Casa Casa Cas                                                                                                    | Accure documentation sou                               | natio                                                                                                    |
| Be obtained and a state of the state of the sta                                                                                                    | Yous series intéressé(e) pa                            | r* (plusieurs choix possibles)                                                                                                    |
| <ul> <li>Bernstein eine Anterne Martine Steller Anterne Anterne An</li></ul>                                                                                                    | In volontariat dans les ann                            | des                                                                                                    |
| a constraint of a sector of a sector of a                                                                                                    | Us engagement dans les a                               | mbes                                                                                                    |
|                                                                                                    | Lis engagement dans la ga                              | rde nationale                                                                                                    |
| Set of the set of the set of                                                                                                    | Une période militaire d'initia                         | tion ou de perfectionnement à la défense nationale                                                                                                    |
| 2) A draw mathematical sector and a sector and a secto                                                                                                    | C Us volonfarial service chap                          |                                                                                                    |
| Mar March Market And San Annual And Market And Market A                                                                                                    | <ul> <li>Je ne suis pas intéressépc)</li> </ul>        |                                                                                                    |
|                                                                                                    | Quel niveau d'étude pense                              | ovous avoir au moment d'une éventuelle candidature '                                                                                                    |
| <ul> <li>I and a second second se</li></ul>                                                                                                    | Aucus dpidme                                           |                                                                                                    |
| ) a more many of the second second se                                                                                                    | O Le brevet des colliges                               |                                                                                                    |
| a to be compared on the second of the second of the sec                                                                                                    | O UN CAP, BEP                                          |                                                                                                    |
| C) de manue doit -1<br>C) de manue doit -1<br>De demonés ande en este -1<br>De demonés ande en este -1<br>De de | UH BAC                                                 |                                                                                                    |
| O menos quedras de las relacionas de las estas de las presentes a presente para en estas presentes en estas de las estas de las presentes en estas de las presentes en estas de las estas de las esta                                                                                                    | O Un niveau BAC + 2                                    |                                                                                                    |
| ○ / и булот на пов каточното:<br>Пов простоят на пов на пов на пов на началителна и ба на рализата а калониција и на пов дибитата, калоната на набрала и пой кој наризата<br>напрака на на началителна на на началителната нализат<br>на простоят на пов пов на на на на началителната на нача<br>на простоат на пов пов на на на на на на на на на на на на на                                                                                                    | O Us niveau supérieur à BAC                            | + 2                                                                                                    |
| Austrace own is foretand de avere autorie et de la jacesse a communger van angefaam, adrese, nuedro de tiëgrane et eil au organism<br>hooge de exaggiesen et de vanierteise ternatisment of dealer<br>(on regionse eventuelle ne constitue jac un ette de constateure)<br>Consulter les 000 et la politique de protection des develop provenielle<br>de Out-<br>O mo                                                                                                    | O Jai répondu ne pas être at                           | Bresse(or)                                                                                                    |
| Una réponse eventuelle ne constitue pas un table de candidature<br>Consulter les COU et la politique de protection des données personnelles<br>de Cel                                                                                                    | Autoriseo-vous la direction<br>sharpes des engagements | du service national et de la jeunesse à communiquer vos nom,prénoms, adresse, numéro de téléphone et mél aux organism<br>et de volontariats éventuetement choixis 1 |
| Consultar les COU et la politique de protection des données personnelles                                                                                                    | Une réponse eventuelle ne                              | constitue pas un acte de candidature                                                                                                    |
| * Ou<br>O Non                                                                                                    |                                                        | Consulter les CGU et la politique de protection des donnières personnelles                                                                                          |
| C Nm                                                                                                    | • 04                                                   |                                                                                                    |
|                                                                                                    | O Non                                                  |                                                                                                    |

#### Je réponds au questionnaire de satisfaction.

| Etape 5/5 : Enquête de sa    | laction                                                      |  |
|------------------------------|--------------------------------------------------------------|--|
| Dans l'ansemble, votre JOC   | ea ·                                                         |  |
| O Très intéressante          |                                                              |  |
| O Assez miltressante         |                                                              |  |
| O Peu Inferessante           |                                                              |  |
| O Pas-du tout intéressante   |                                                              |  |
| La JOG a améliera l'image qu | /avais de la Défense et des armées 1                         |  |
| O Discost                    |                                                              |  |
| O Phill discord              |                                                              |  |
| O Phillippes d'accord        |                                                              |  |
| O Pas-d'accord               |                                                              |  |
| Dana l'ensemble le contenu   | es modules d'information sur la défense m'a intéressé(e) ? * |  |
| O theorem                    |                                                              |  |
| O Phill Eacord               |                                                              |  |
| O Phildt peo Excont          |                                                              |  |
| O Pee-Excert                 |                                                              |  |

#### J'ai terminé ma JDC

J'ai effectué ma JDC. Dès prise en compte par le service national, je vais obtenir mon certificat individuel de participation par mail.

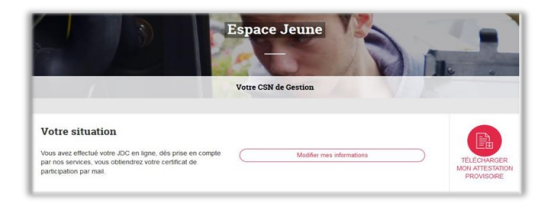